این مطلب به صورت اختصاصی، توسط آموزشگاه رایگان خوش آموز تولید شده است

نویسنده : امیر انصاری

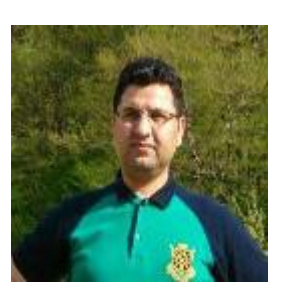

## ويرايش اقلام فاكتور : تخفيف مبلغي

| افزودن فاکتور فروش 📋                               |                       |                          |             |            | — C             | x c        |  |  |  |  |
|----------------------------------------------------|-----------------------|--------------------------|-------------|------------|-----------------|------------|--|--|--|--|
| -                                                  |                       |                          | JP ら 🤅      | ) 🏖 🐍      | 🗇 🚷 😫           | <b>₩</b>   |  |  |  |  |
| 🗖 تسویه شد                                         |                       | ده بدهی شخص              | 🔳 نمایش مان | ار مرکزي 🔽 | انب             | انبار      |  |  |  |  |
| تاريخ 🛅 1396/07/25                                 | ندی مهر               | 20 <mark>حسين محم</mark> | )15 💥 📖     | فحساب [    | 30 طرة          | شماره 8    |  |  |  |  |
| مهلت تسویه 🔳                                       |                       |                          |             | ح.         | شر              | رفرنس      |  |  |  |  |
| محل ورود بارکد کالا 🔽 💽 🖌 جستجوی نام یا بارکد کالا |                       |                          |             |            |                 |            |  |  |  |  |
|                                                    |                       |                          |             |            |                 |            |  |  |  |  |
| ا تخفيف%   مبلغ تخفيف   ماليات،                    | واحد جمع مبلغ         | واحد بهای                | مقدار       | نامر کالا  | بارکد کالا      |            |  |  |  |  |
| 0 0 0                                              | 168,000 168           | سته 3,000                | ı 1         | چای احمد   | 133700016150022 | ▲ 1        |  |  |  |  |
| 0 0 0                                              | 224,000 224           | عدد 1,000                | : 1         | چای سیز    | 1028            | 2          |  |  |  |  |
| 0 0 0                                              | 182,000 182           | عدد 2,000                | : 1         | چای شهرزاد | 1023            | 3          |  |  |  |  |
|                                                    |                       |                          |             |            |                 |            |  |  |  |  |
| 0                                                  | 704,000               |                          | 4           |            |                 | Σ          |  |  |  |  |
| I I I I I I I I I I I I I I I I I I I              |                       | 1                        |             |            |                 |            |  |  |  |  |
| 704,000                                            | جمع مبلغ كالاها       |                          | 299 بسته    |            | لای انتخاب شده  | موجودی کال |  |  |  |  |
| 0 % 0                                              | تخفيف كلى             |                          |             |            | ر فروش          | فاكتور     |  |  |  |  |
| 0 % 0                                              | مالیات بر ارزش افزوده | . 1 🔐                    |             |            |                 |            |  |  |  |  |
| 0                                                  | اضافات فاکتور 🏠       |                          |             |            |                 |            |  |  |  |  |
| 0                                                  | کسورات فاکتور ا 🥊     | ້ຳດາໄດ້ ເພື່ອສຳ 🧿        |             |            |                 |            |  |  |  |  |
| 704,000                                            | 🔳 مبلغ قابل پرداخت    | 🗢 خروج                   | ثبت و خروج  | جديد 🗧     | چاپ 🔂 🔂 ثبت و   |            |  |  |  |  |

در نرم افزار فروشگاهی راهکار، شما این امکان را دارید تا هم بر روی اقلام فاکتور و هم به صورت کلی بر روی فاکتور تخفیف اعمال نمایید. همچنین این امکان را نیز دارید تا تخفیف را به صورت درصدی و یا مبلغی تعیین کنید. در این آموزش به نحوه ویرایش ستون "تخفیف مبلغی" در اقلام فاکتور در نرم افزار حسابداری فروشگاهی راهکار می پردازیم. ویرایش اقلام فاکتور بسیار ساده می باشد و کافیست تا روی هر سلول کلیک کرده و محتویات آن را تغییر بدهید. در ادامه با جزئیات بیشتری به این مساله خواهیم پرداخت.

نسخه رایگان نرم افزار حسابداری فروشگاهی راهکار را می توانید از لینک زیر و مستقیما از سایت تولید کننده آن دانلود نمایید.

## ويرايش "تخفيف مبلغى"

 $\times$ افزودن فاكتور فروش 🗋 - 🎝 🔕 & 🐍 🗇 😭 🍓 ÷ Ξ. 🔳 تسویه شد انبار مرکزي 🔽 📃 نمايش مانده بدهي شخص انبار 1396/07/25 12 2015 💥 ... 308 طرف حساب شماره تاريخ حسين محمدي مهر 12 مهلت تسويه شرح رفرنس FA 🔽 אוע باركد كالا مبلغ تخفيف ماليات ا تخفيف% جمع مبلغ مقدار نامر کالا باركد كالا ا بهای واحد واحد 0 0 168,000 168,000 133700016150022 0 1 چای احمد 1 ىستە 2 0 0 0 224,000 224,000 1 1028 .... .... عدد چای سبز 0 0 0 182,000 1023 3 182,000 1 چای شهرزاد .... .... عدد 0 .... 0 130,000 130,000 .... ىستە 1 133700016150021 چاف گلستان 4 704,000 4 Σ 0 1 از 4 🔸 🚺 🔺 رکورد 📢 🔸 1111 Þ 299 بسته موجودي كالاي انتخاب شده 704,000 جمع مبلغ كالاها فاكتور فروش **%** 0 0 تخفيف كلي **%** 0 0 مالیات بر ارزش افزوده 0 10 اضافات فاكتور . 0 كسورات فاكتور 🔽 A4 704,000 📃 مبلغ قابل پرداخت 🐼 ثبت و چاپ 📗 😓 ثبت و جدید 📗 😓 ثبت و خروج 📗 🗢 خروج

تصویر زیر ستون "تخفیف مبلغی" در اقلام فاکتور را به شما نشان می دهد.

برای ویرایش "تخفیف مبلغی" در هر ردیف به شکل زیر عمل کنید :

ابتدا بر روی سلول "تخفیف مبلغی" در ردیفی که قصد ویرایش آن را دارید کلیک کنید.

| ن فاکتور فروش 📋                                                                                                    | افزودر    |       |    |         |                   |       |                                                |            |             | _          |            | ×           |  |  |
|----------------------------------------------------------------------------------------------------|-----------|-------|----|---------|-------------------|-------|------------------------------------------------|------------|-------------|------------|------------|-------------|--|--|
|                                                                                                    |           |       |    |         |                   |       | -                                              | J 6        | 0 凝 🔒       | Ó 😭        | 🍓          | e 🖌 🖌       |  |  |
| 🔳 تسویه شد                                                                                                    |           |       |    |         |                   | ص     | بدهی شخ                                        | مایش مانده | ر مرکزي 🔽 🔳 | انبا       |            | انبار       |  |  |
| 1396/07/25                                                                                                    | تاريخ     |       |    |         | ىدى مھر           | ن محم | حسي                                            | 2015 样     | ب حساب      | طرف        | 308        | شماره       |  |  |
|                                                                                                    | هلت تسويه | μο    |    |         |                   |       |                                                |            | 5           | شر         |            | رفرنس       |  |  |
| محل ورود بازگد کالا 💽 🖬 جستجوی نام یا بازگد کالا                                                                                                    |           |       |    |         |                   |       |                                                |            |             | بارکد کالا |            |             |  |  |
|                                                                                                    |           |       |    |         |                   |       |                                                |            |             |            |            |             |  |  |
| مبلغ تخفيف   مال                                                                                                    | تخفيف%    |       | لغ | جمع مبا | های واحد          | y     | واحد                                           | مقدار      | نامر کالا   | <u>م</u>   | بارکد کا ا |             |  |  |
| 0 0                                                                                                    | 0         |       | 1  | 68,000  | 168,000           | 0     | بسته                                           | 1          | چای احمد    | 133700016  | 150022     | 1           |  |  |
| 0 0                                                                                                    | 0         |       | 2  | 24,000  | 224,00            | 0 🛄   | عدد                                            | 1          | چای سبز     |            | 1028       | 2           |  |  |
| 0<br>b~                                                                                                    | 0         |       | 1  | 82,000  | 182,000           | 0     | عدد                                            | 1          | چای شـهرزاد |            | 1023       | 4 3         |  |  |
| 0 dim 0                                                                                                    | 0         |       | 1  | 30,000  | 130,00            | 0     | بسته                                           | 1          | چای گلستان  | 133700016  | 150021     | 4           |  |  |
|                                                                                                    |           |       |    |         |                   |       |                                                |            |             |            |            |             |  |  |
| 0                                                                                                    |           |       | 7  | 04,000  |                   | _     |                                                | 4          |             |            | 2          | 2           |  |  |
| ▶1 ▶ 4 jl <u>3</u>                                                                                                    | 4 14      | ركورد | •  |         |                   |       |                                                |            |             |            |            | <b>&gt;</b> |  |  |
| 704,000                                                                                                    |           |       |    | ι       | جمع مبلغ كالاه    |       |                                                | عدد        | 200         | خاب شدہ    | کالای انت  | موجودى      |  |  |
| 0                                                                                                    |           | %     | D  |         | تخفيف كلى         |       |                                                |            |             | وش         | ور فر      | فاكتر       |  |  |
| 0                                                                                                    |           | %     | D  | لزودة   | مالیات بر ارزش اف | 1     |                                                |            |             |            |            |             |  |  |
| 0                                                                                                    |           |       |    | Þ       | اضافات فاكتور     |       |                                                |            |             | Ş          | 9          |             |  |  |
| 0                                                                                                    |           |       |    | •       | كسورات فاكتور     | Δ4    |                                                |            |             |            |            |             |  |  |
| 704,000 المحمد المحمد المحم |           |       |    |         |                   |       | می ایست و جاپ 🛃 ثبت و جدید 🔚 ثبت و خروج 💭 خروج |            |             |            |            |             |  |  |

2 مبلغ تخفیف را تایپ کنید و سپس کلید اینتر در صفحه کلید را بفشارید.

| افزودن فاکتور فروش 📋              |                                                                                                    |               |           |                          |        |            |                  | _            |           |  |  |  |
|-----------------------------------|----------------------------------------------------------------------------------------------------|---------------|-----------|--------------------------|--------|------------|------------------|--------------|-----------|--|--|--|
| -                                 |                                                                                                    |               |           |                          | - 12   | J S        | 0 & 🕹            | . 🗇 🚷 🕻      | 🚴 🛩 🕂     |  |  |  |
| 🔳 تسویه شد                        |                                                                                                    |               |           | ں شخص                    | ه بدهی | نمایش ماند | ر مرکزي 🔽 🔳      | انبا         | انبار     |  |  |  |
| تاريخ 🛅 1396/07/25                |                                                                                                    |               | ىمدى مهر  | <mark>حسین مح</mark>     | 2      | 2015 样     | ف حساب           | طرف          | شماره 308 |  |  |  |
| <b>ب</b> لت تسویه  🕲 _/_/_        | μο                                                                                                    |               |           |                          |        |            | 5                | شر           | رفرنس     |  |  |  |
| الا 🔽 🖡 جستجوف نا مريا بازكد كالا |                                                                                                    |               |           |                          |        |            |                  |              |           |  |  |  |
|                                   |                                                                                                    |               |           |                          |        |            |                  |              |           |  |  |  |
| تخفيف% مبلغ تخفيف مال             | ė                                                                                                    | جمع مبا       | بهای واحد |                          | واحد   | مقدار      | نامر کالا        | د کالا       | ا بارک    |  |  |  |
| 0 0 0                             |                                                                                                    |               | 168,000   |                          | بسته   | 1          | چای احمد         | 133700016150 | 022 1     |  |  |  |
| 0 0 0                             | :                                                                                                    | 224,000       | 224,000   |                          | عدد    | 1          | چای سبز          | 1            | 028 2     |  |  |  |
| 0 2,000 0                         |                                                                                                    | 180,000       | 182,000   | <u></u>                  | عدد    | 1          | چای شـهرزاد<br>م | 1            | 023 4 3   |  |  |  |
|                                   |                                                                                                    |               |           |                          |        |            |                  |              |           |  |  |  |
| 2,000                             | 7                                                                                                    | 02,000        |           |                          |        | 4          |                  |              | Σ         |  |  |  |
| ♦١ ♦ 4 از 4 ا                     | کورد                                                                                                    |               |           |                          |        |            |                  |              |           |  |  |  |
| 702,000                           |                                                                                                    | كالاها        | جمع مبلغ  | کالای انتخاب شده 200 عدد |        |            |                  |              |           |  |  |  |
| 0                                 | <b>%</b> 0                                                                                                    | ى             | تخفيف كلم |                          |        |            |                  | ىروش         | فاكتور ذ  |  |  |  |
| 0                                 | <b>%</b> 0                                                                                                    | مالیات بر ارز | . 1       |                          |        |            |                  |              |           |  |  |  |
| 0                                 |                                                                                                    |               |           |                          |        |            |                  |              |           |  |  |  |
| 0                                 | <b>▼</b> A4                                                                                                    |               |           |                          |        |            |                  |              |           |  |  |  |
| 702,000                           | اللا کی ایس کی ایس کی ا |               |           |                          |        |            |                  |              |           |  |  |  |

## روش میانبری برای ویرایش "تخفیف مبلغی" بدون استفاده از ماوس

وقتی نشانگر ماوس بر روی کادر "بارکد کالا" قرار داشته باشد، که البته معمولا هم همیشه به آنجا می رود و بعد از انجام هر عملیات در آنجا قرار می گیرد، به روش زیر می توانید "تخفیف مبلغی" هر ردیف را تغییر بدهید.

ابتدا با استفاده از کلیدهای نشانه (Arrow Keys) در صفحه کلید بر روی ردیف ها حرکت کنید. هنگامی که کادر بارکد کالا در حالت

انتخاب قرار داشته باشد شما با کلید نشانه سمت بالا می توانید به ردیف بالاتر حرکت کنید و با کلید نشانه سمت پایین می توانید به ردیف پایینتر حرکت کنید.

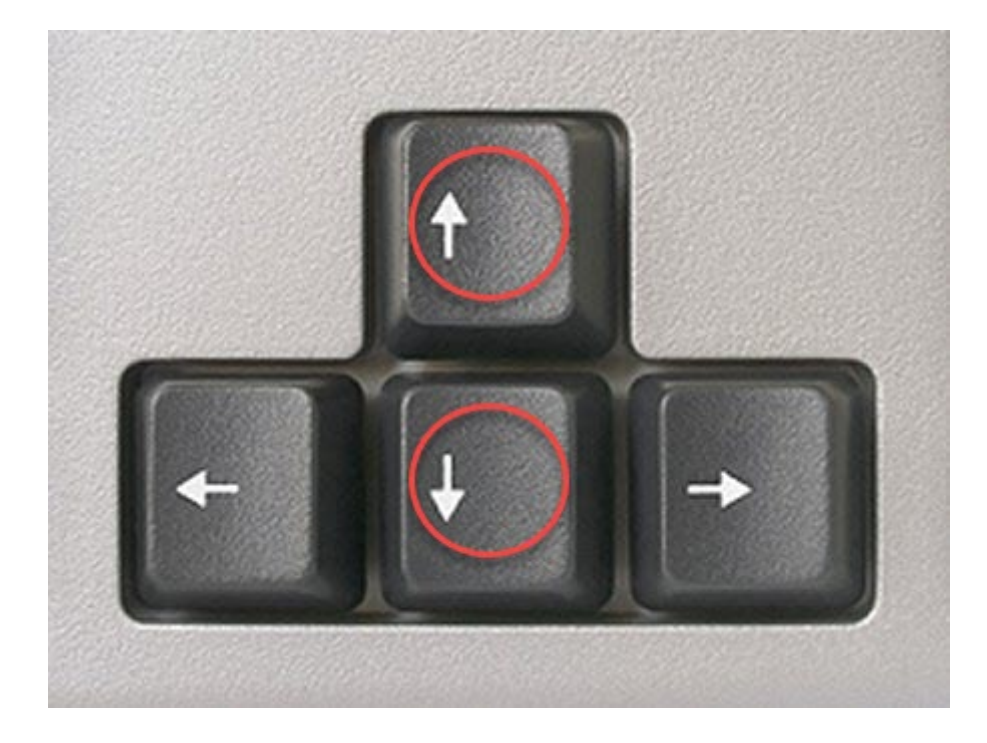

2 در این مثال ما با استفاده از این روش و دوبار فشردن کلید نشانه سمت پایین در صفحه کلید، به ردیف دوم در اقلام فاکتور می رویم.

رديف انتخاب شده در مثال ما هم اكنون كالاى "چاى شهرزاد" مى باشد و "تخفيف مبلغى" آن 0 ريال مى باشد. قصد داريم تا مقدار آن را به 20000 ريال تغيير بدهيم.

| افزودن فاكتور فروش 📋        |            |          |                |                                                     |            |                        | — C             | x c        |  |  |  |
|-----------------------------|------------|----------|----------------|-----------------------------------------------------|------------|------------------------|-----------------|------------|--|--|--|
| -                           |            |          |                |                                                     | J 🕄        | 0 & 🐍                  | 🗇 🚷 😫           | <b>≁</b> + |  |  |  |
| 🔳 تسویه شد                  |            |          |                | بدهی شخص                                            | مایش مانده | ار مرکزي 🔽 🔲 ن         | انب             | انبار      |  |  |  |
| تارىخ 🛅 1396/07/25          |            |          | ی مهر          |                                                     | 2015 样     | ف حساب 👘               | 308 طرة         | شماره      |  |  |  |
| هلت تسویه  🕲 _/_/           | م          |          |                | †                                                   |            | ح.                     | شر              | رفرنس      |  |  |  |
|                             |            |          | ט טע           | جستجوى نافريا باد                                   | FA 🗸 VI    | s                      |                 | بارکد کالا |  |  |  |
|                             |            |          |                | + 📕                                                 |            |                        | ▶ 🛧 🔩           |            |  |  |  |
| ا تخفيف%   مبلغ تخفيف   مال | ė          | جمع مب   | بهای واحد      | واحد                                                | مقدار      | نام کالا               | بارکد کالا      |            |  |  |  |
| 0 0 0                       | 1          | . 68,000 | 168,000        | بسته                                                | 1          | چای احمد               | 133700016150022 | 1          |  |  |  |
| 0 0 0                       | 1,8        | 20,000 . | 182,000        | عدد                                                 | 10         | چای شـهرزاد            | 1023            | 4 2        |  |  |  |
| 0 0 0                       |            | 24,000   | . 224,000      | عدد                                                 | 1          | چای سیز<br>ماہ گلے مات | 1028            | 3          |  |  |  |
|                             |            |          |                |                                                     |            |                        |                 |            |  |  |  |
| 0                           | 2,3        | 42,000   |                |                                                     | 13         |                        |                 | Σ          |  |  |  |
| 1 1 4 ji 2 1 1              | ∎ رکورد    |          |                |                                                     |            |                        |                 | •          |  |  |  |
| 2,342,000                   |            | اها      | جمع مبلغ كالا  |                                                     | عدد        | 200                    | لای انتخاب شده  | موجودی کا  |  |  |  |
| 0                           | <b>%</b> 0 |          | تخفيف كلى      |                                                     |            |                        | ر فروش          | فاكتور     |  |  |  |
| 0                           | <b>%</b> 0 | افزوده   | مالیات بر ارزش | 1                                                   |            |                        |                 |            |  |  |  |
| 0                           |            | Þ        | اضافات فاكتور  |                                                     |            |                        |                 |            |  |  |  |
| 0                           |            |          | كسورات فاكتور  | ▼ A4                                                |            |                        |                 |            |  |  |  |
| 2,342,000                   |            | برداخت   | 🔳 مبلغ قابل    | 🐝 این او چاپ 🛛 🖥 ثبت و جدید 🛛 😓 ثبت و خروج 🔰 🗢 خروج |            |                        |                 |            |  |  |  |

## 3

برای تغییر دادن مبلغ تخفیف به 20000 ریال، ابتدا عدد 20000 را تایپ می کنیم و سپس دو علامت / (اسلش) بعد از آن تایپ می کنیم

(//20000) . در پایان کلید اینتر در صفحه کلید را می فشاریم.

| افزودن فاكتور فروش 📋                                                                       |            |                                      |                |                                                   |         |                  | _         |                        |  |  |  |  |
|--------------------------------------------------------------------------------------------|------------|--------------------------------------|----------------|---------------------------------------------------|---------|------------------|-----------|------------------------|--|--|--|--|
|                                                                                            |            |                                      |                |                                                   | - 🦨 🤅   | ) 🕑 & 🕻          | 🔒 Ć 🔞     | ) 👶 🛩 🚽                |  |  |  |  |
| 🔳 تسویه شد                                                                                 |            | انبار مرکزی 💌 🔳 نمایش مانده بدهی شخص |                |                                                   |         |                  |           |                        |  |  |  |  |
| تاريخ 🛅 1396/07/26                                                                         |            |                                      | دی مهر         | حسين محم                                          | 2015 样  | ىساب 🛄           | طرف <     | شماره <mark>308</mark> |  |  |  |  |
| ت تسویه 🕲 _/_/                                                                             | مهل        |                                      |                |                                                   |         |                  | شرح       | فرنس                   |  |  |  |  |
| ער אוע <mark>//2000 אוע ד</mark> FA א <i>יידיפט ווק ו</i> ולג צוע FA איידיפט ווק ווילג אוע |            |                                      |                |                                                   |         |                  |           |                        |  |  |  |  |
| Enter 💊 🗕 🧻                                                                                |            |                                      |                |                                                   |         |                  |           |                        |  |  |  |  |
|                                                                                            | ėl.r       | 202                                  | vala i Slav    | 1710                                              | مقداد   |                  | _         |                        |  |  |  |  |
| 0 0                                                                                        | 168        | 3,000                                | 168,000        | ، واحد                                            | 1       | چای احمد         | 133700016 | 150022                 |  |  |  |  |
| 0 0                                                                                        | 1,820      | ,000                                 | 182,000        |                                                   | 10      | ۔<br>چاک شـهرزاد |           | 1023 4                 |  |  |  |  |
| 0 0                                                                                        | 224        | 1,000                                | 224,000        | عدد                                               | 1       | چای سیز          |           | 1028                   |  |  |  |  |
| 0 0                                                                                        | 130        | ),000                                | 130,000        | بسته                                              | 1       | چای گلستان       | 133700016 | 150021                 |  |  |  |  |
|                                                                                            |            |                                      |                |                                                   |         |                  |           |                        |  |  |  |  |
| 0                                                                                          | 2,342      | ,000,                                |                |                                                   | 13      |                  |           | Σ                      |  |  |  |  |
| ♦ 1 € 4 ا                                                                                  | ♦ رکورد ♦ا |                                      |                |                                                   |         |                  |           |                        |  |  |  |  |
| 2,342,000                                                                                  |            | (ها                                  | جمع مبلغ كال   |                                                   | خاب شده |                  |           |                        |  |  |  |  |
| 0                                                                                          | <b>%</b> 0 |                                      | نخفيف كلى      |                                                   |         |                  | وش        | فاكتور فر              |  |  |  |  |
| 0                                                                                          | % 0        | , افزوده                             | مالیات بر ارزش | 1                                                 | 1       |                  |           |                        |  |  |  |  |
| 0                                                                                          |            | <b>I</b>                             | اضافات فاكتور  | اضاف                                              |         |                  |           |                        |  |  |  |  |
| 0                                                                                          |            | كسورات فاكتور                        |                |                                                   |         |                  |           |                        |  |  |  |  |
| 2,342,000                                                                                  |            | يرداخت                               | 🔳 مبلغ قابل    | کې ثبت و چاپ 🛛 😓 ثبت و جدید 🔂 ثبت و خروج 🔰 🗢 خروج |         |                  |           |                        |  |  |  |  |

4 "تخفیف مبلغی" ردیف جاری به 20000 ریال تغییر خواهد کرد و همینطور کادر بارکد نیز خالی می شود و آماده گرفتن دستور جدیدی

از ما می شود.

| افزودن فاکتور فروش 📋                    |                 |                                      |                     |           |                                                 |            | - 1            | ⊐ ×         |  |  |  |  |
|-----------------------------------------|-----------------|--------------------------------------|---------------------|-----------|-------------------------------------------------|------------|----------------|-------------|--|--|--|--|
| -                                       |                 |                                      |                     |           | - 🦨 🄇                                           | ) 🛛 🌡 🕻    | 🌡 🗇 😭 🍓        | 🖌 🤟         |  |  |  |  |
| 🔳 تسویه شد                              |                 | انبار مرکزی 💌 📃 نمایش مانده بدهی شخص |                     |           |                                                 |            |                |             |  |  |  |  |
| تاريخ 🛐 1396/07/26                      |                 |                                      | دی مهر              | حسين محما | 2015 🔀                                          | 30 طرف ا   | شماره 8        |             |  |  |  |  |
| لت تسويه 🔳                              | مها             | شرح ،                                |                     |           |                                                 |            |                |             |  |  |  |  |
| ارکد کالا → FA جستجوی نامریا بارکد کالا |                 |                                      |                     |           |                                                 |            |                |             |  |  |  |  |
|                                         |                 |                                      |                     |           |                                                 |            |                |             |  |  |  |  |
| تخفيف%   مبلغ تخفيف                     | مبلغ            | جمع                                  | بهای واحد           | واحد      | مقدار                                           | نامر کالا  | ارکد کالا      | ,           |  |  |  |  |
| 0 0                                     | . 168           | ,000                                 | 168,000             | بسته      | 1                                               | چای احمد   | 13370001615002 | 2 1         |  |  |  |  |
| 20,000 0                                | 1,800           | ,000                                 | 182,000             | عدد       | 10                                              | چای شهرزاد | 1023           | 3 4 2       |  |  |  |  |
| 0 0                                     | . 224           | ,000                                 | 224,000             | عدد       | 1                                               | چای سیز    | 1028           | 3 3         |  |  |  |  |
| 0 0                                     | . 130           | ,000                                 | 130,000             | بسته      | 1                                               | چای گلستان | 13370001615002 | 1 4         |  |  |  |  |
|                                         |                 |                                      |                     |           |                                                 |            |                |             |  |  |  |  |
| 20,000                                  | 2,322           | 000                                  |                     |           | 13                                              |            |                | Σ           |  |  |  |  |
|                                         | ן נבפונ         | 1                                    |                     |           |                                                 |            |                | r           |  |  |  |  |
| 2,322,000                               |                 |                                      | جمع مبلغ كالاها     |           | ىدد                                             | 200        | ی انتخاب شدہ   | موجودی کالا |  |  |  |  |
| 0                                       | <b>%</b> 0      |                                      | تخفيف كلبى          |           |                                                 |            | فروش           | فاكتور      |  |  |  |  |
| 0                                       | <b>%</b> 0      | ودة                                  | مالیات بر ارزش افزو | 1         | 1                                               |            |                |             |  |  |  |  |
| 0                                       | اضافات فاکتور ع |                                      |                     |           |                                                 |            |                |             |  |  |  |  |
| 0                                       |                 | ♪                                    | كسورات فاكتور       |           |                                                 |            |                | ▼ A4        |  |  |  |  |
| 2,322,000                               |                 | اخت                                  | 🔳 مبلغ قابل پردا    | 💠 خروج    | 🐝 این او چاپ 🛛 🖥 ثبت و جدید 🚽 ثبت و خروج 🔷 خروج |            |                |             |  |  |  |  |

5 می توانیم با استفاده از این روش ستون "تخفیف مبلغی" سایر ردیف ها را نیز تغییر بدهیم. حسن این روش اینست که دیگر لازم نیست تا

از ماوس استفاده کنیم.

تخفیف مبلغی پیش فرض در کالاها

شما می توانید در مشخصات هر کالا تخفیف مبلغی تعیین نمایید. با انجام این کار هر بار که آن کالا را به فاکتور اضافه کنید، به صورت پیش فرض تخفیف مبلغی مربوطه اعمال می گردد. تصویر زیر کالای "چای گلستان" را به شما نشان می دهد که قبلا در آن مبلغ 10000 ریال را به عنوان تخفیف مبلغی پیش فرض تعیین کرده ایم.

| ویرایش کالا 🍯              |            |        |                           |            |                 |           | _               |                     | ×                  |
|----------------------------|------------|--------|---------------------------|------------|-----------------|-----------|-----------------|---------------------|--------------------|
|                            |            |        |                           |            | روشگاه اینترنتی | کالا در ف | مشخصات          | صات گالا            | مشخ                |
| 🔽 فعال                     |            |        | <u>&amp;</u>              | 133        | 700016150021    | 3 *       |                 |                     | باركد              |
| باریخ معرفی 🕷 🛅 1396/03/01 | ; 🔮        |        |                           |            | ب گلستان        | * چاه     |                 |                     | نامر کالا          |
|                            |            |        |                           |            |                 |           |                 | صاری کالا           | نام اخت            |
|                            | *          |        |                           |            |                 |           |                 | ن کالا              | نام لاتي           |
|                            |            |        |                           |            | ×               |           |                 | ندى                 | طبقه ب             |
|                            |            |        | 1                         |            | ی بسته 🐰        | *         | دازه گیری       | ین واحد ان          | کوچکتر             |
|                            | %          | 30.00  | درصد سود                  | 1          | .00,000         | *         | رين واحد        | ید - کوچکت          | فی خر<br>          |
|                            | 0          |        | 130,000 🔮 فيمت مصرف كننده |            |                 |           | ئترين واحد      | یش - کوچد<br>ا      | فی فرو             |
|                            |            |        |                           |            | ا 🚜 ابسته       | ···· *    | پیش فرص         | دازه کیرک ب         | واحداد             |
|                            |            |        |                           |            | <b>M</b>        |           |                 | ت<br>               | توصيحا<br>م        |
| A 👗 🐸                      | J          |        |                           |            |                 |           |                 | نفيف<br>البات       | دروه تخ<br>گیمد ما |
| 10,000                     |            | , nż   | .0.0.0.0                  |            | 0               |           |                 | ىيەت<br>بىغارىش. خە | نقطه               |
| انبار مرکزي 🔹              |            | وليه * | انبار موجودی ا            | a:         |                 |           |                 | ی اول و کال         | 00200              |
| نام کالا 🔹                 |            | کتور   | نام کالا در چاپ ف         |            | د               | ی باش     | سایزبندی م      | کالا دارای          | يو بو۔             |
|                            |            |        | ستمهای کدینگ متفاوت       | نالا در سا | بارکد ک         |           |                 |                     |                    |
|                            | رکد کالا   | li i   |                           |            | گ کالا          | ستمر كدين | رض   نام سیہ    | ا پیش فر            |                    |
| 1337                       | 0001615002 | 1      |                           |            |                 | ن فرض     | باركد پيند      | ✓ 1                 | 1                  |
|                            |            |        |                           |            |                 |           | ایران کد<br>GS1 |                     | 2                  |
| <b>•</b>                   |            |        |                           |            | فروشـگاه من 1   | ر کدینگ ( | سيسته           |                     | 4                  |
|                            |            |        |                           | E          | 💠 خروج          | خروج      | 🔒 ثبت و         | ت وجدید             | 🔒 ثبہ              |

هر بار که این کالا را به اقلام فاکتور اضافه نماییم، به صورت پیش فرض تخفیف مبلغی مربوطه اعمال می گردد. تصویر زیر این مساله را به شما نشان می دهد.

| افزودن فاکتور فروش 📋                                        |                                      |       |      |      |         |               |     |                     |        |         |           |        | _          |            | ×        |
|-------------------------------------------------------------|--------------------------------------|-------|------|------|---------|---------------|-----|---------------------|--------|---------|-----------|--------|------------|------------|----------|
| -                                                           |                                      |       |      |      |         |               |     |                     | - 🖫 🄇  | 3 🕜     | 2         | 2 🔇    | ) 🏠        | ٩          | 🫩 🕂      |
| 🔳 تسویه شد                                                  | انبار مرکزي 💌 📃 نمايش مانده بدهي شخص |       |      |      |         |               |     |                     |        |         |           | انبار  |            |            |          |
| نارىخ 🛅 1396/07/26                                          | ;                                    |       |      |      |         | ی مهر         | جمد | <mark>حسین م</mark> | 2015 🔰 |         | حساب      | طرف ا  |            | 308        | شماره    |
| سويه 🔟 _/_/                                                 | ىھلت ز                               | 0     |      |      |         |               |     |                     |        |         |           | شرح    |            |            | رفرنس    |
| د کلا محل ورود بارکد کالا کالا 🔹 🗛 جستجوی تام یا بارکد کالا |                                      |       |      |      |         |               |     |                     |        |         |           |        | بارکد کالا |            |          |
|                                                             |                                      |       |      |      |         |               |     |                     |        |         |           |        |            |            |          |
| تخفيف%   مبلغ تخفيف                                         |                                      |       | مبلغ | جمع  |         | بهای واحد     |     | واحد                | مقدار  |         | نامر کالا |        | الا<br>الا | ا بارکد کا |          |
| 0 0                                                         |                                      |       | 168  | ,000 |         | 168,000       |     | بسته                | 1      |         | چای احمد  | 133    | 7000161    | 50022      | 1        |
| 0 0                                                         |                                      | 224,0 |      | ,000 |         | 224,000       |     | عدد                 | 1      |         | چای سبز   |        | 1028       |            | 2        |
| 10,000 0                                                    |                                      |       | 120  | ,000 |         | 130,000       |     | بسته                | 1      | ύl      | چای گلست  | 133    | 7000161    | 50021      | 4 3      |
|                                                             |                                      |       | 182  | ,000 |         | 182,000       |     | عدد                 | 1      | اد      | چای شهرز  |        |            | 1023       | 4        |
|                                                             |                                      |       |      |      |         |               |     |                     |        |         |           |        |            |            |          |
| 10,000                                                      |                                      |       | 694  | ,000 |         |               | L   |                     | 4      |         |           |        |            |            | Σ        |
| ▶ ♦ 4 jl 3 ◀                                                | H                                    | ركورد | •    |      |         |               |     |                     |        |         |           |        |            |            |          |
| 694,000                                                     |                                      |       |      |      | الاها   | تمع مبلغ كا   | ۶ L |                     | سته    | 299 ب   |           | ده     | خاب ش      | ئالاي انت  | موجودی ک |
| 0                                                           |                                      | %     | 0    |      |         | خفيف كلى      | 5   |                     |        |         |           | L      | ,وشر       | ر فر       | فاكتو    |
| 0                                                           |                                      | %     | 0    | دە   | ن افزوه | الیات بر ارزش | a   | 1                   | 1      |         |           |        |            |            |          |
| 0                                                           |                                      |       |      | k    |         | غافات فاكتور  | اض  |                     |        |         |           |        |            |            |          |
| 0                                                           |                                      |       |      | ♪    | ور      | نسورات فاكت   | S   |                     |        |         |           |        |            |            | ▼ A4     |
| 694,000                                                     |                                      |       |      | فت   | ن پرداء | 🔳 مبلغ قابل   |     | 추 خروج              | خروج ] | ا ثبت و | ديد 🔓     | بت وجا |            | و چاپ      | 🗳 ثبت ر  |

برای مشاهده فهرست کامل آموزشهای این دوره بر روی لینک زیر کلیک کنید :

دوره آموزش جامع نرم افزار حسابداری فروشگاهی راهکار

این مطلب به صورت اختصاصی، توسط آموزشگاه رایگان خوش آموز تولید شده است

لینک مطلب در سایت خوش آموز :

https://khoshamoz.ir/index.php/post831